# คู่มือการใช้งานระบบ

## **Provident Fund Online**

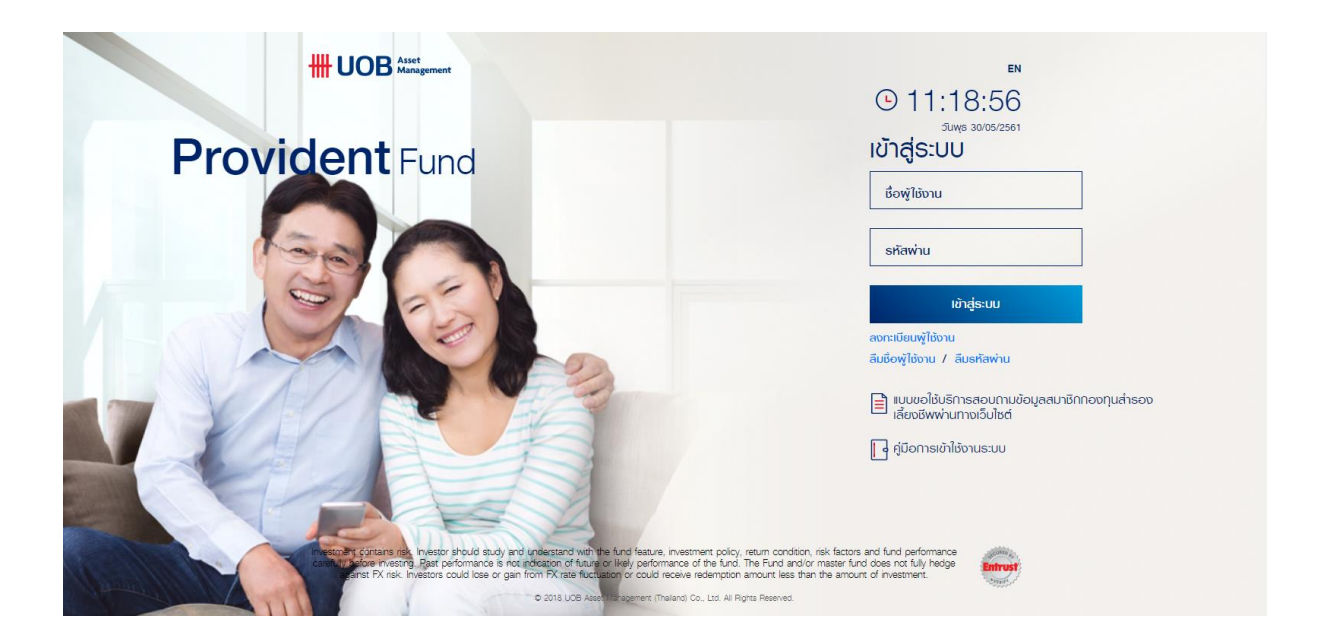

## สารบัญ

| IIU:ບຳດາຣໃຜ້ບານຣະບບ Provident Fund Online                                                       | 3 |
|-------------------------------------------------------------------------------------------------|---|
| ขั้นตอนการลงทะเบียนพู่ใช้งาน                                                                    | 4 |
| ບັ້ນຕອນ∩າຣເບ້າສູ່ຣະບບ                                                                           | 6 |
| ลืมชื่อพู่ใช้งาน / ลืมรหัสพ่าน                                                                  | 7 |
| กรณีลืมชื่อพู้ใช้งาน (สมาชิกเคยบันทึกข้อมูลอีเมล หรือ เบอร์โทรศัพท์มือถือไว้กับบริษักจัดการ)    | 7 |
| กรณีลืมชื่อพู้ใช้งาน (สมาชิกไม่เคยบันทึกข้อมูลอีเมล หรือ เบอร์โทรศัพท์มือถือไว้กับบริษัทจัดการ) | 7 |
| กรณีลืมรหัสพ่าน (สมาชิกเคยบันทึกข้อมูลอีเมล หรือ เบอรโทรศัพท์มือถือไว้กับบริษัทจัดการ)          | 8 |
| กรณีลืมรหัสพ่าน (สมาชิกไม่เคยบันทึกข้อมูลอีเมล หรือ เบอร์โกรศัพท์มือถือไว้กับบริษัทจัดการ)      | 9 |

#### แนะนำการใช้งานระบบ Provident Fund Online

บริษัทหลักทรัพย์จัดการกองทุน ยูโอบี (ประเทศไทย) จำกัด ("บริษัทจัดการ") เล็งเห็นถึงความสำคัญในการให้บริการที่ ดีกว่า จึงได้พัฒนาระบบเพื่ออำนวยสะดวกให้แก่สมาชิกกองทุนสำรองเลี้ยงชีพพ่านระบบอินเทอร์เน็ต เพื่อเป็นช่องทางใหม่สำหรับ สมาชิก และพู้ที่ลนใจลงทุนกับบริษัท ให้ท่านสามารถลงทุนได้อย่างสะดวกสบายไม่ว่าจะอยู่ที่ไหนหรือเวลาใดก็ตาม

ระบบอินเทอร์เน็ตเทรดดิ้งสำหรับการลงทุนในกองทุนสำรองเลี้ยงชีพซึ่งอยู่กายใต้การบริหารจัดการของบริษัท หรือ ระบบ Provident Fund Online (กองทุนสำรองเลี้ยงชีพ) ได้พัฒนาให้มีพังก์เร้นต่างๆ สำหรับการลงทุน เช่น สอบถามข้อมูล ข้อมูลการลงทุน ข่าวประชาสัมพันธ์ แบบฟอร์มต่างๆ แก้ไขข้อมูลสมาชิก เป็นต้น

ท่านสามารถเข้าใช้งานระบบ Provident Fund Online (กองทุนสำรองเลี้ยงชีพ) พ่านเว็บไซต์ของบริษัทที่

www.uobam.co.th โดยคลิกเลือกที่ไอคอน

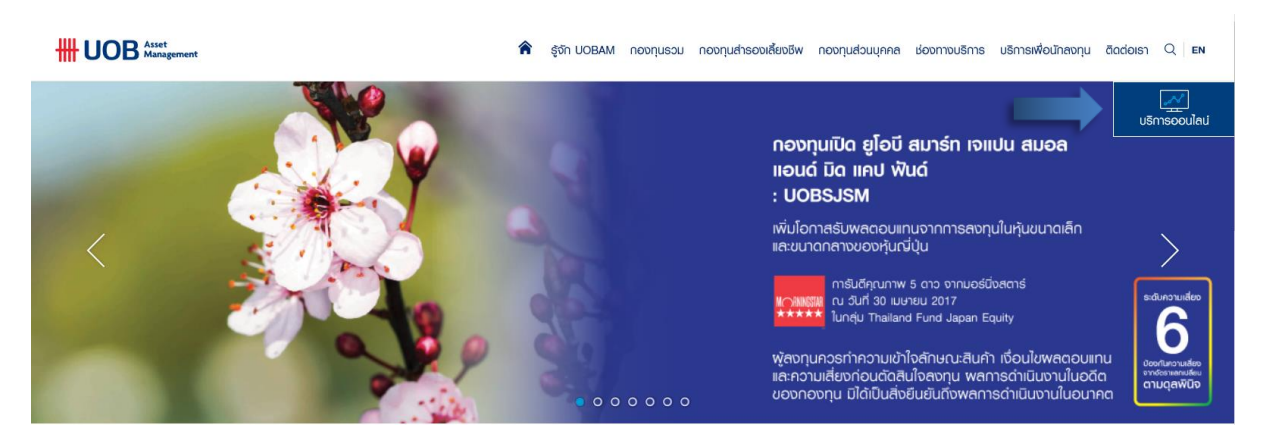

🕈 รู้จัก UOBAM กองกุนรวม กองกุนสำรองเสี่ยงจีพ กองกุนส่วนบุคคล ช่องทางบริการ บริการเพื่อนักลงกุน ดิดต่อเรา Q เยง

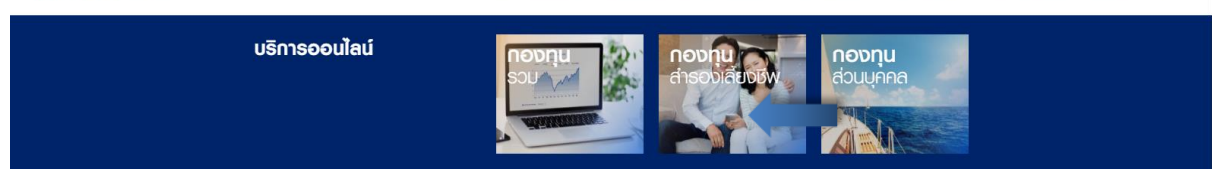

## ขั้นตอนการลงทะเบียนพู่ใช้งาน

2. เลือก บริการออนไลน์

1. เข้าเว็บไซต์ <u>https://www.uobam.co.th/</u>

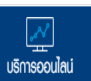

เลือก กองทุนสำรองเลี้ยงชีพ

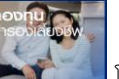

โดยก่อนเข้าใช้งาน สมาชิกต้องทำ

การลงทะเบียน โดยคลิกที่หัวข้อ "ลงทะเบียนพู้ใช้งาน"

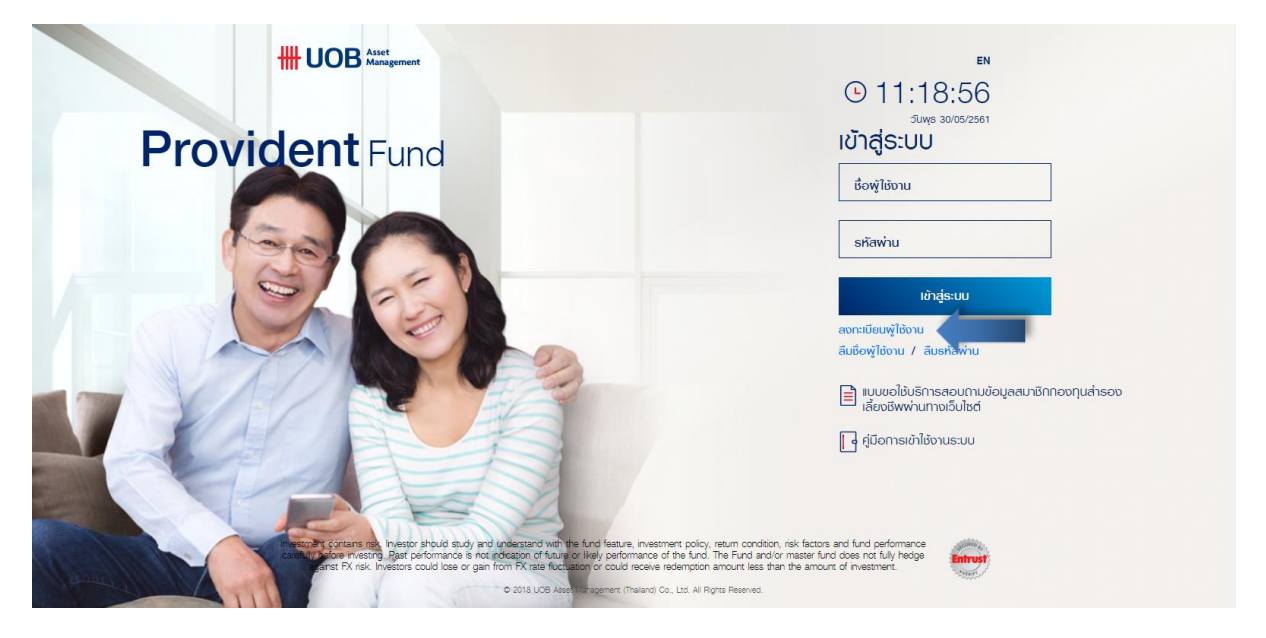

เมื่อเข้าสู่หน้า "ลงทะเบียนพู้ใช้งาน" ให้สมาชิกใส่ข้อมูลข้อมูล โดยท่านสามารถดูข้อมูลได้จากชุดข้อมูลที่ได้รับจาก บลจ.
ยูโอบี ได้แก่ รหัสอ้างอิง รหัสสมาชิก รหัสพนักงาน อีเมลหรือเบอร์โทรศัพท์ (เลือกใส่ได้อย่างใดอย่างหนึ่ง)

|                            |                    | © |
|----------------------------|--------------------|---|
|                            | ลงทะเบียนพู้ใช้งาน |   |
|                            |                    |   |
| รหัสอำเงอิง                |                    |   |
| รหัสสมาชิก                 |                    |   |
| รหัสพนักงาน                |                    |   |
| อีเมลหรือโทรศัพท์          |                    |   |
| อีเมลหรือไกรศัพท์ (ยืนยัน) |                    |   |
|                            | ตกลง ยกเล็ก        |   |

- 4. กด "ตกลง"
- เมื่อกรอกข้อมูลถูกต้องและครบด้วน ระบบจะส่ง OTP เป็นตัวเลข 8 หลัก มีอายุการใช้งาน 15 นาที และส่ง OTP ไปยัง อีเมลหรือเบอร์โกรศัพท์มือถือตามที่ท่านระบุไว้

| UO | B Asset<br>Managemer      | nt                                                                               |                |
|----|---------------------------|----------------------------------------------------------------------------------|----------------|
|    |                           | เรียน สมาชิกกองทุ                                                                | นสำรองเลี้ยงชี |
|    | เรื่อง<br>Topic           | รายละเอียด<br>Description                                                        |                |
|    | วันที่<br>Date            | 28 May 2018                                                                      |                |
|    | เรื่อง<br>Subject         | แจ้ง OTP และ Username สำหรับ Activate User<br>OTP and Username for Activate User |                |
|    | รหัสผู้ใช้งาน<br>Username |                                                                                  |                |
|    | OTP                       | 47642376                                                                         |                |
|    | OTP Expire                | 2018-05-28 10:52 #REFNO-JSXWJJFE                                                 |                |

6. กรอก OTP ที่ได้รับ พร้อมทั้งตั้งรหัสพ่านใหม่

|                |                                                 | د<br>EN |
|----------------|-------------------------------------------------|---------|
|                | ลงทะเบียนพู้ใช้งาน                              |         |
| รหัสด้างอื่อ   | QUPYPM2A HUNDRIN 2016-0528 10.11                |         |
| รหัสพู้ใช้งาน  |                                                 |         |
| รหัส OTP       |                                                 |         |
| รหัสพ่านใหม่   |                                                 |         |
| ยืนยันรหัสพ่าน |                                                 |         |
|                | ระบบได้ต่อ OTP ในที่ email ของท่าน กรุณาตรวจสอบ |         |
|                | ตกสง ยกเล็ก                                     |         |

- 7. na anav
- 8. ลงทะเบียนสำเร็จ สามารถเข้าสู่ระบบได้ด้วยรหัสพ่านใหม่ที่ท่านตั้ง

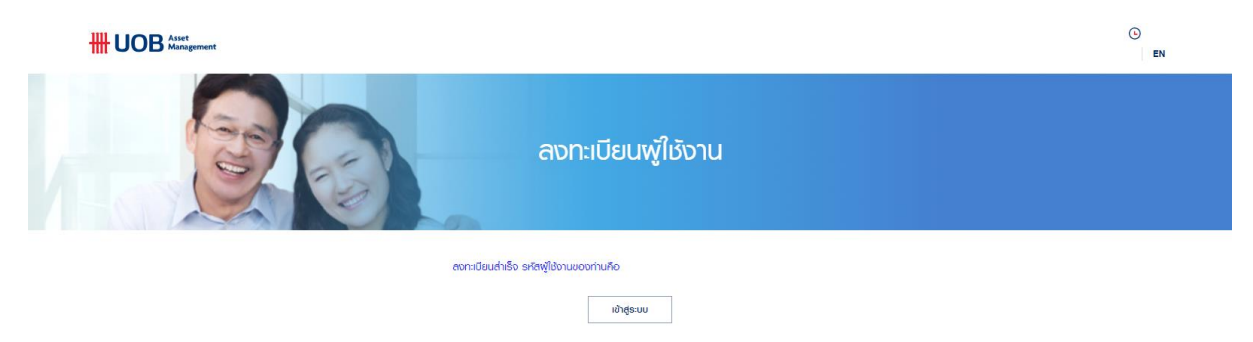

## ขั้นตอนการเข้าสู่ระบบ

2.

1. เข้าเว็บไซต์ <u>https://www.uobam.co.th/</u>

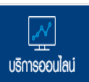

เลือก กองทุนสำรองเลี้ยงชีพ

3. ใส่ธหัสพู้ใช้ และ ธหัสพ่าน ที่ได้กำหนดไว้

เลือก บริการออนไลน์

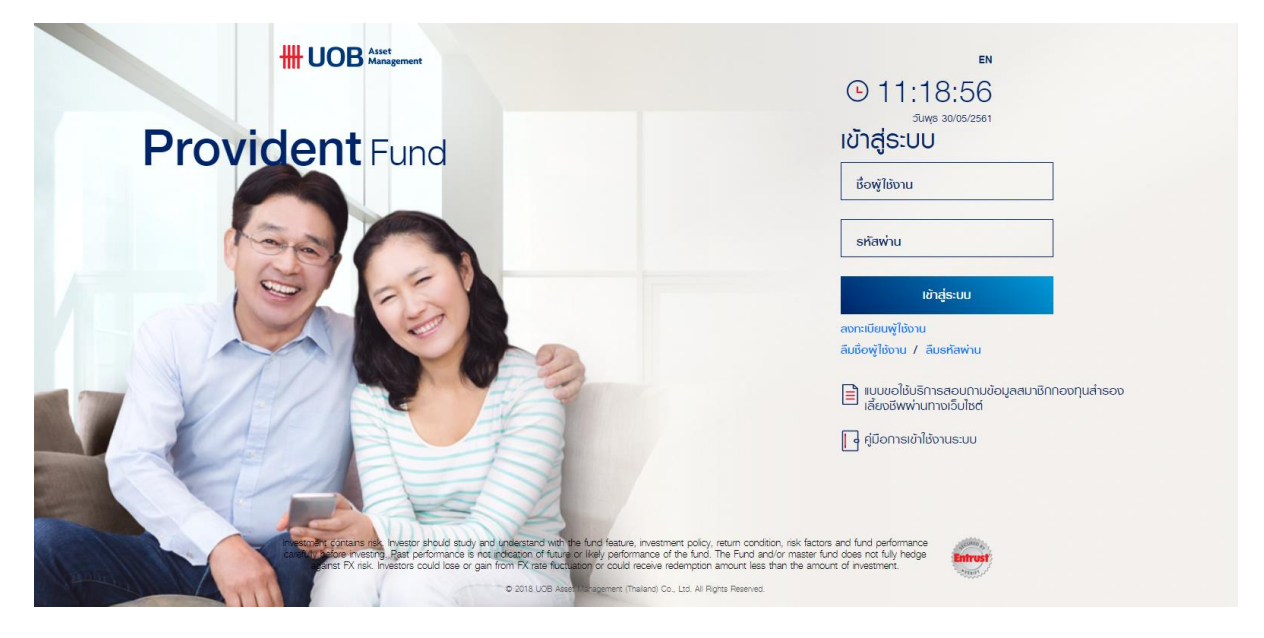

4. กด ยอมรับข้อตกลงในการให้บริการธุรกรรมทางอินเทอร์เน็ต และ กด "ตกลง" เพื่อเข้าสู่ระบบ

|                                                                                                    | () 15:37:22 Juwnprieud 31/05/2561                                                                                                    |
|----------------------------------------------------------------------------------------------------|----------------------------------------------------------------------------------------------------|
| ja<br>ja                                                                                                    | วตกลงในการใช้บริการ<br>กรรมทางอินเทอร์เน็ต                                                                                                    |
| ข้อตกลงในการใช้บริการธุรกรรมทางอินเทอร์เน็ต                                                                                                    |                                                                                                    |
| การใช้บริการ                                                                                                    |                                                                                                    |
| การใช้บริการธุรกรรมทางอินเกอร์เน็ตในเว็บไซต์ของบริษัทหลักทรัพย์จัดการกองทุน ยูไอเ<br>ที่ระมุในข้อตกลงนี้ และ/หรือ คู่มีอการใช้บริการทางอิเล็กทรอนิคล์ที่บริษัทจัดการได้จัดทำขึ<br>ต้องคอยตรวจสอบข้อทำหนดและเงื่อนในการใช้บริการ รวมทั้งข้อทำหนดพิมเติมใต <sub>้</sub> ๆ อย่า | งนี (ประเทศโทย) จำกัด ("บริษัทจัดการ") อยู่กายได้เงื่อนไขว่า ท่านต้องตกลงยอมรับ และปฏิบัติให้เป็นไปตามข้อกำหนดและเงื่อนไขต่าง ๆ<br>ขึ้น ซึ่งบริษัทจัดการสงวนสิทธิ์ที่จะเปลี่ยนแปลง หรือแก้ไขข้อกำหนดและเงื่อนไขไดๆ โดยไม่ต้องแจ้งให้ท่านทราบส่วงหน้า<br>เงลน์ว่าเลมอ |
|                                                                                                    |                                                                                                    |
| 📄 🛛 ข้าพเจ้ายอมรับข้อตกลงในการใช้บริการธุรกรรมทางอินเกอร์เน็ต                                                                                                    |                                                                                                    |
|                                                                                                    |                                                                                                    |
|                                                                                                    | ตกลง ยกเล็ก                                                                                                    |
|                                                                                                    |                                                                                                    |

5. สามารถดูข้อมูลการลงทุนในกองทุนสำรองเลี้ยงชีพของท่านได้

#### ลืมชื่อพู้ใช้งาน / ลืมรหัสพ่าน

#### กรณีลืมชื่อพู่ใช้งาน (สมาชิกเคยบันทึกข้อมูลอีเมล หรือ เบอร์โทรศัพท์มือถือไว้กับบริษัทจัดการ)

กด ลืมชื่อพู้ใช้งาน

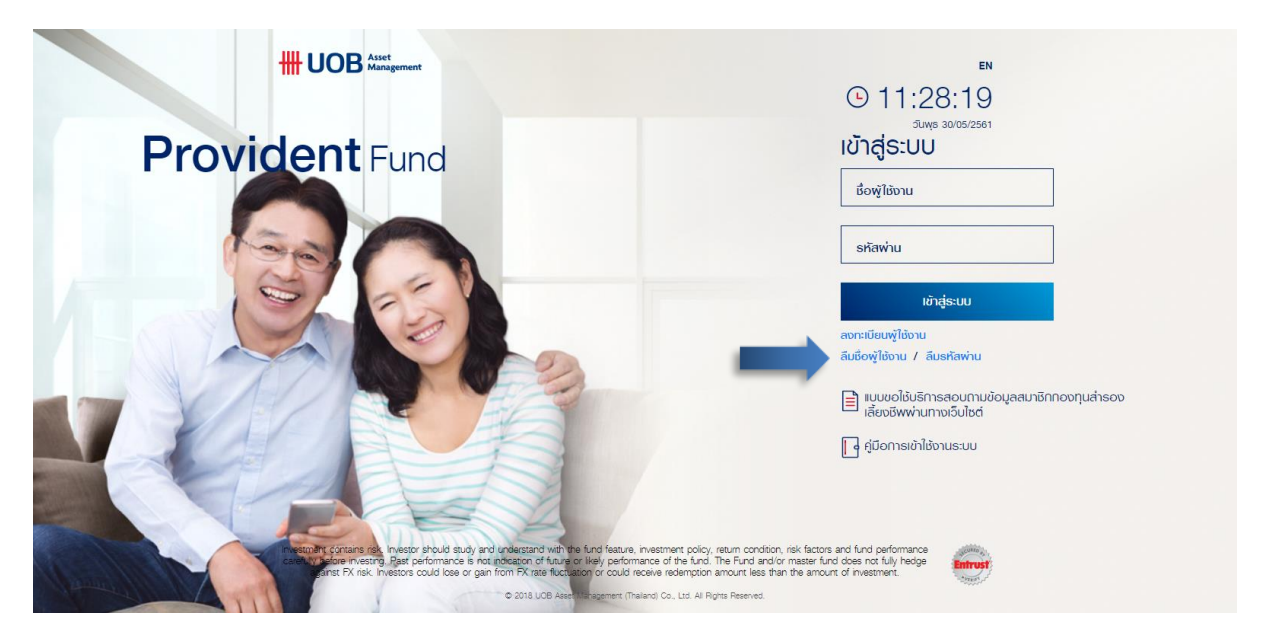

2. ใส่รหัสสมาชิกของท่าน (ตัวเลข 10 หลัก) และกด ตกลง

| HI UOB Asset |          |           |   | ©<br>EN |
|--------------|----------|-----------|---|---------|
|              | ลืมชื่อง | งู้ใช้งาน |   |         |
| รหัสสมาชิก   | απαο     | ยกเลิก    | 1 |         |

3. ระบบจะส่งชื่อพู้ใช้งานของท่านทางอีเมล หรือ เบอร์โทรศัพท์มือถือ ตามที่ท่านเคยลงทะเบียนไว้

#### กรณีลืมชื่อพู้ใช้งาน (สมาชิกไม่เคยบันทึกข้อมูลอีเมล หรือ เบอร์โทรศัพท์มือถือไว้กับบริษัทจัดการ)

- 1. โปรดกด ลงทะเบียนพู้ใช้งาน
- ใส่ข้อมูลข้อมูล โดยท่านสามารถดูข้อมูลได้จากชุดข้อมูลที่ได้รับจาก บลจ. ยูโอบี ได้แก่ รหัสอ้างอิง รหัสสมาชิก รหัส พนักงาน อีเมลหรือเบอร์โกรศัพท์ (เลือกใส่ได้อย่างใดอย่างหนึ่ง)

#### กรณีลืมรหัสพ่าน (สมาชิกเคยบันทึกข้อมูลอีเมล หรือ เบอร์โทรศัพท์มือถือไว้กับบริษัทจัดการ)

1. กด ลืมรหัสพ่าน

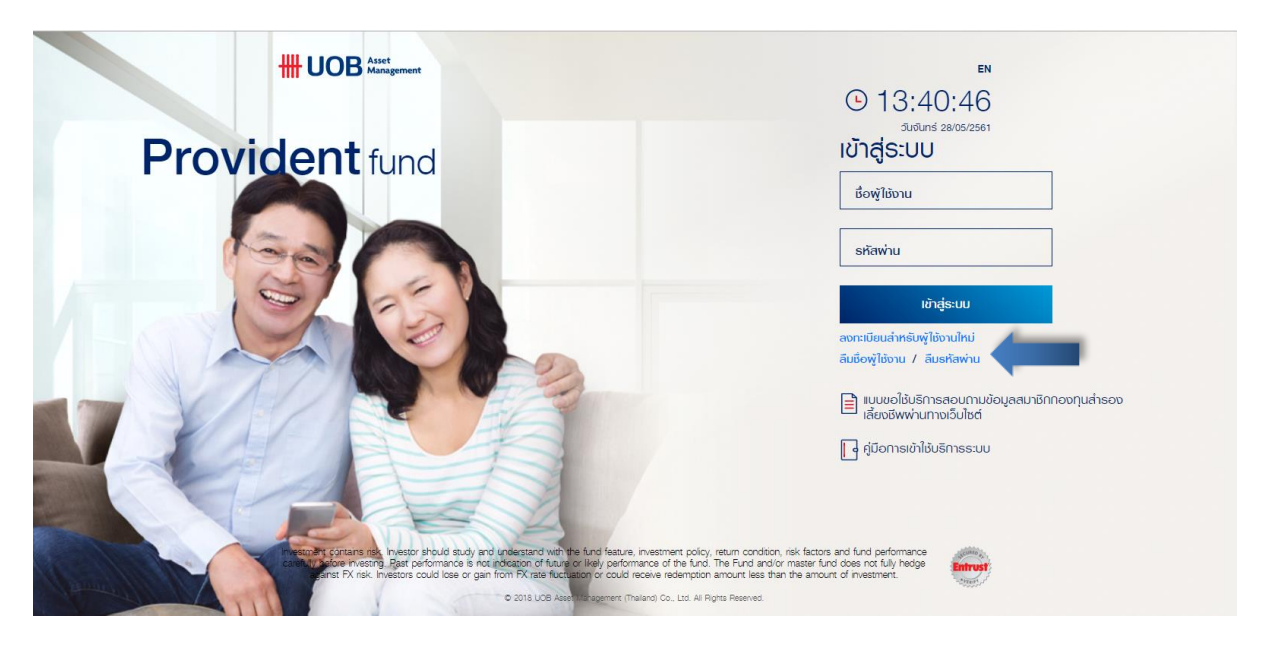

2. ใส่ชื่อพู้ใช้งานหรือรหัสสมาชิกของท่าน และกด ตกลง

|                              |        |        |  | (s)<br>EN |
|------------------------------|--------|--------|--|-----------|
|                              | ลืมรห่ | ัสพ่าน |  |           |
| ชื่อพู่ใช้งาน/รหัล<br>สมาชิก | anao   | ยกเล็ก |  |           |

- 3. ระบบจะส่งหมายเลข OTP ให้ท่านทางอีเมล หรือ เบอร์โทรศัพท์มือถือ ตามที่ท่านเคยลงทะเบียนไว้
- 4. ใส่หมายเลข OTP ที่ได้รับ รหัสพ่านใหม่ และยืนยันรหัสพ่านใหม่
- กด ตกลง

|                    |                       |                          | © |
|--------------------|-----------------------|--------------------------|---|
|                    | ลืมรห่                | เิสพ่าน                  |   |
| srĭa OTP           |                       |                          |   |
| รหัสพ่านใหม่       |                       |                          |   |
| ยินยันรทัสพ่านใหม่ |                       |                          |   |
| ĩuso               | ตรวจสอบหมายเลข OTP ที | โทรศัพท์หมายเลข 0XX-XXX- |   |
|                    | ตกลง                  | ยกเลิก                   |   |

#### กรณีลีมรหัสพ่าน (สมาชิกไม่เคยบันทึกข้อมูลอีเมล หรือ เบอร์โกรศัพท์มือถือไว้กับบริษัทจัดการ)

- 1. โปรดกด ลงทะเบียนพู้ใช้งาน
- ใส่ข้อมูลข้อมูล โดยท่านสามารถดูข้อมูลได้จากชุดข้อมูลที่ได้รับจาก บลจ. ยูโอบี ได้แก่ รหัสอ้างอิง รหัสสมาชิก รหัส พนักงาน อีเมลหรือเบอร์โทรศัพท์ (เลือกใส่ได้อย่างใดอย่างหนึ่ง)